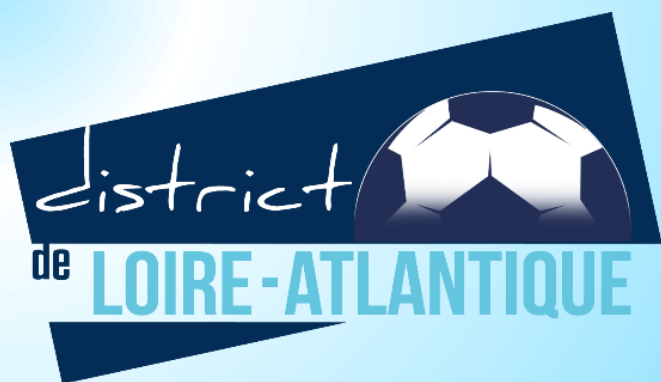

# **Formation FMI Foot à 8**

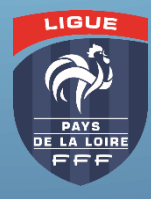

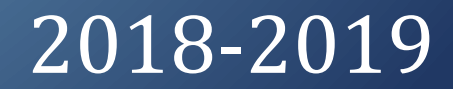

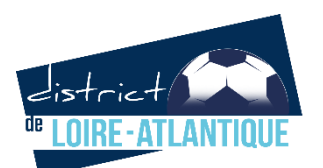

### Mise en place de la FMI en FOOT à 8

- Critériums U13 (U13 Elite, D1, D2, D3, D4)
- Critérium U12
- U13F à 8
- U15F à 8
- U18F à 8

Applicable uniquement si un match « sec » FMI Non applicable dans les Challenges, Festival Foot...

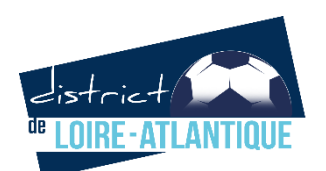

### Première étape : création des accès FMI aux dirigeants via Footclubs

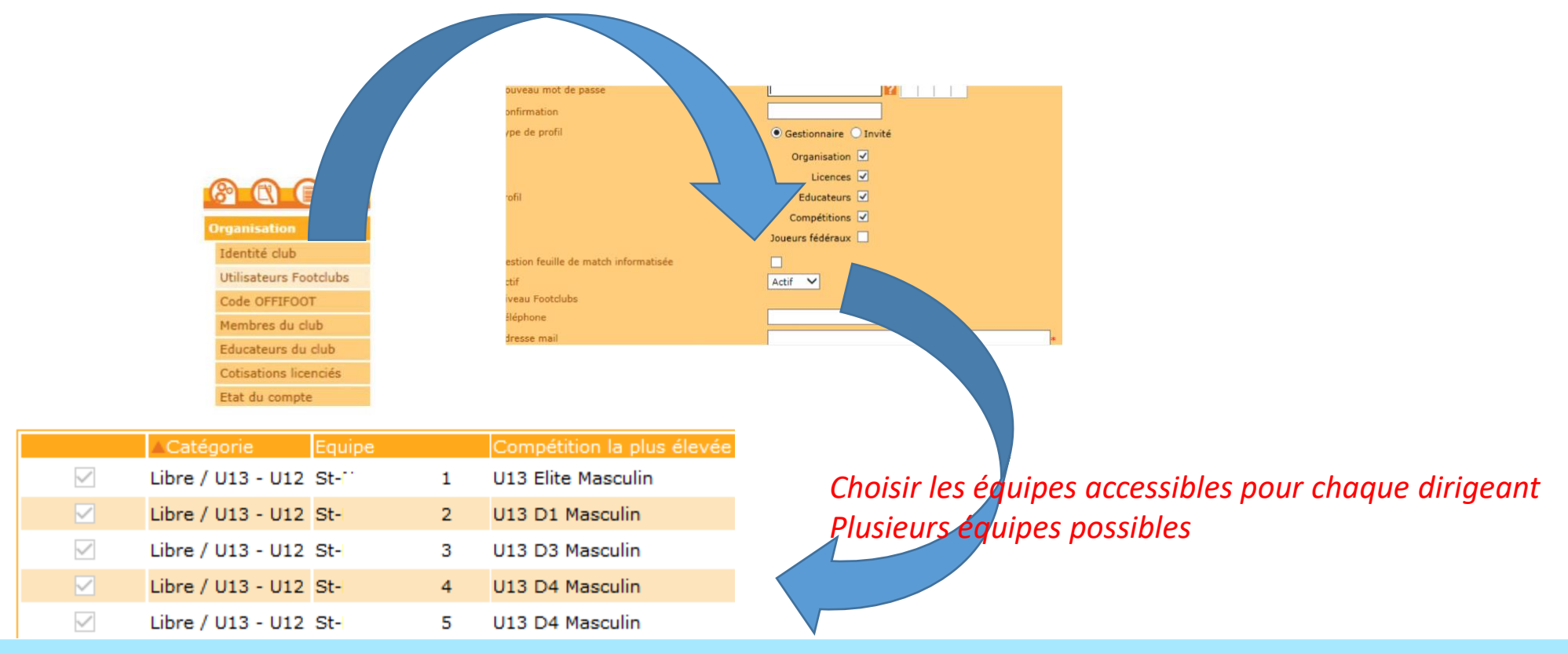

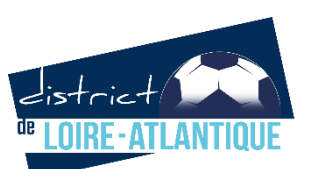

### Footclubs et accès

#### Identifications FMI

Le compte Footclubs et le compte FMI sont les mêmes. Si vous modifiez un mot de passe sur Footclubs il est modifié également sur la feuille de match informatisée.

#### 3.2.1 Validité du Mot de passe.

Les mots de passe Footclubs (=Feuille de match informatisée) ont une validité de 6 mois. Quand le mot de passe n'est plus valide, vous ne pouvez plus accéder à Footclubs (et donc à la FMI).

Il est conseillé de mettre à jour son mot de passe en début de saison puis de le réinitialiser lors de l'intersaison/trêve hivernale. Deux possibilités, sur https://footclubs.fff.fr et sur https://fmi.fff.fr/assistance/

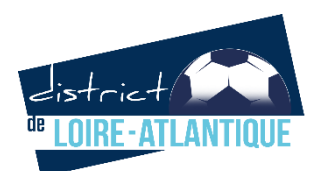

### Mot de passe modifié ou expiré

#### https://footclubs.fff.fr

#### https://fmi.fff.fr/assistance/

| Documentations                    |                                                                       |                                                                   |
|-----------------------------------|-----------------------------------------------------------------------|-------------------------------------------------------------------|
| > 2 Garantie Archos               |                                                                       |                                                                   |
| • 3 Versions Disponibles          |                                                                       |                                                                   |
| • 4 Mot de Passe Oublié ou Expiré |                                                                       |                                                                   |
|                                   | Vous avez oublié votre<br>Vous                                        | mot de passe ou il arrive à expiration ?<br>êtes au bon endroit ! |
|                                   | Compte utilisateur<br>Adresse Email                                   |                                                                   |
|                                   | Vér                                                                   | ification de sécurité                                             |
|                                   | Entrez le code tel qu'il apparaît. Il ne peut<br>pas y avoir de zéro. | N J G N 8 V<br>Régénérer le code : ♂                              |
|                                   | Code de confirmation                                                  |                                                                   |
|                                   | En                                                                    | ivoyer ma demande                                                 |

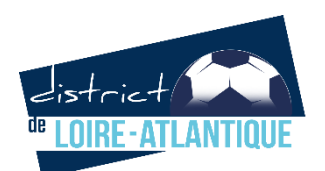

### Wifi

Le paramétrage de votre tablette d'une borne Wi-Fi s'effectue à partir du menu Paramètre + Wi-Fi. Le bouton doit être sur OUI. On sélectionne le nom du réseau Wi-Fi.

Vous devez indiquer le mot de passe du réseau Wi-Fi et cliquer sur connexion

Attention, vous pouvez détecter un Wifi mais ne pas y avoir accès, le message « Vous devez être connecté à un Internet » s'affiche

|                          |                                       | 🐨 🖩 16:49 |
|--------------------------|---------------------------------------|-----------|
| 🗴 wi-Fi                  | <b>\$</b> +                           | • 1       |
| SANS FIL ET RÉSEAUX      | FFF_Private_2                         | a .       |
| 🗢 Wi-Fi 🛛 🚺 oui          | Connecté                              |           |
| Bluetooth NON            | FFF_Public_2<br>Securise par WPA/WPA2 | 2         |
| Consommation des données | FFF_Private<br>Hors de portée         |           |
| Plus                     | iPhone de Sébastien<br>Hors de portée |           |
| <b>€</b> I Son           | Livebox-34F4                          |           |
| O Affichage              |                                       |           |
| 🔲 Hdmi                   |                                       |           |
| Stockage                 |                                       |           |
| Batterie                 |                                       |           |
| Applications             |                                       |           |

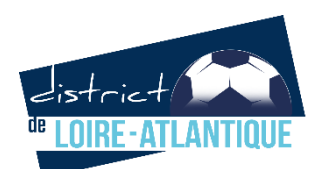

### **Compte GooglePlay**

Un compte Google Play vous est demandé pour charger l'application sur chaque tablette. Il serait souhaitable qu'il n'y ait qu'un seul compte Google Play au sein de chaque club sur chacune des tablettes.

L'adresse e-mail Gmail générée à ce compte Google Play n'est à utiliser que pour vos communications internes.

Sans compte Google Play, vous ne pouvez pas charger l'application FMI

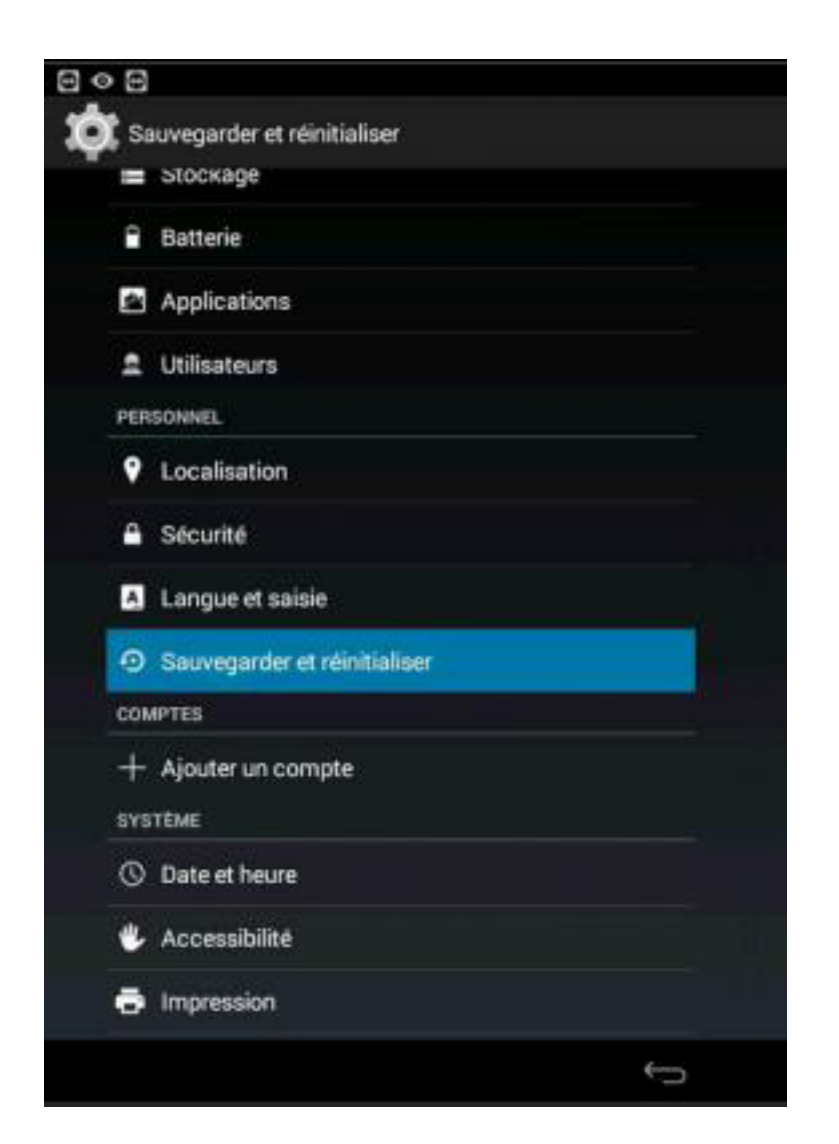

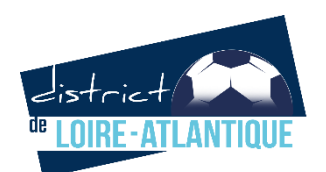

### Ouverture de l'application et connection avec ses accès Footclubs

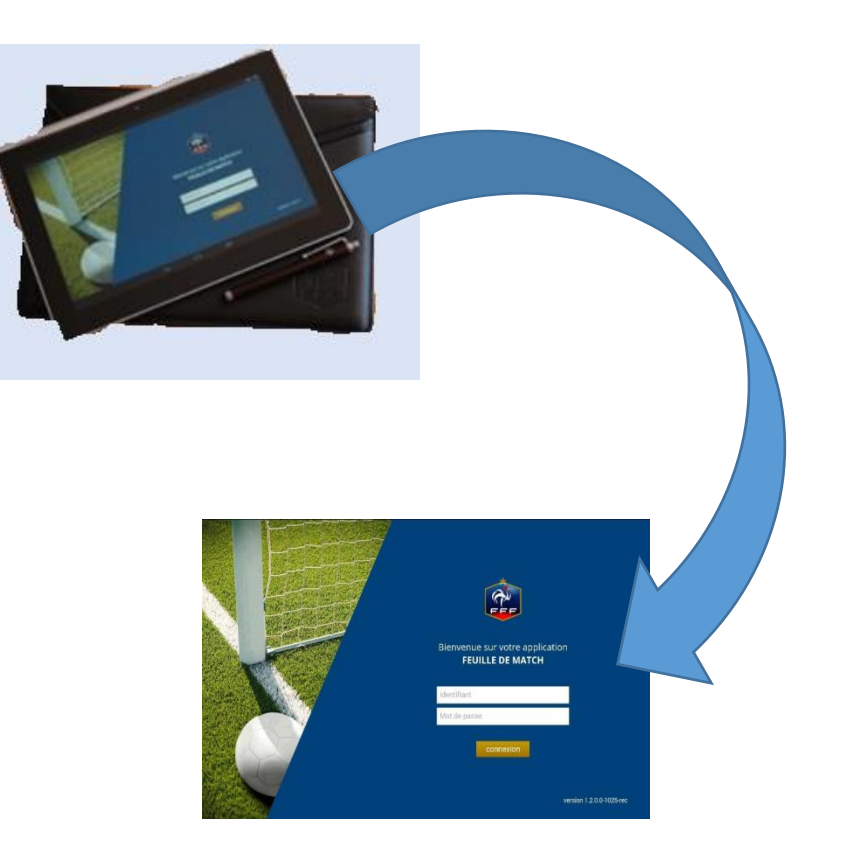

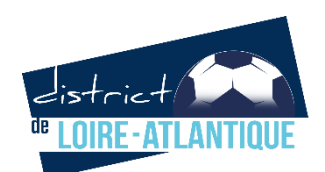

### Préparation avant le jour du match Sans utiliser la tablette, depuis n'importe quel ordinateur sur <u>https://fmi.fff.fr</u>

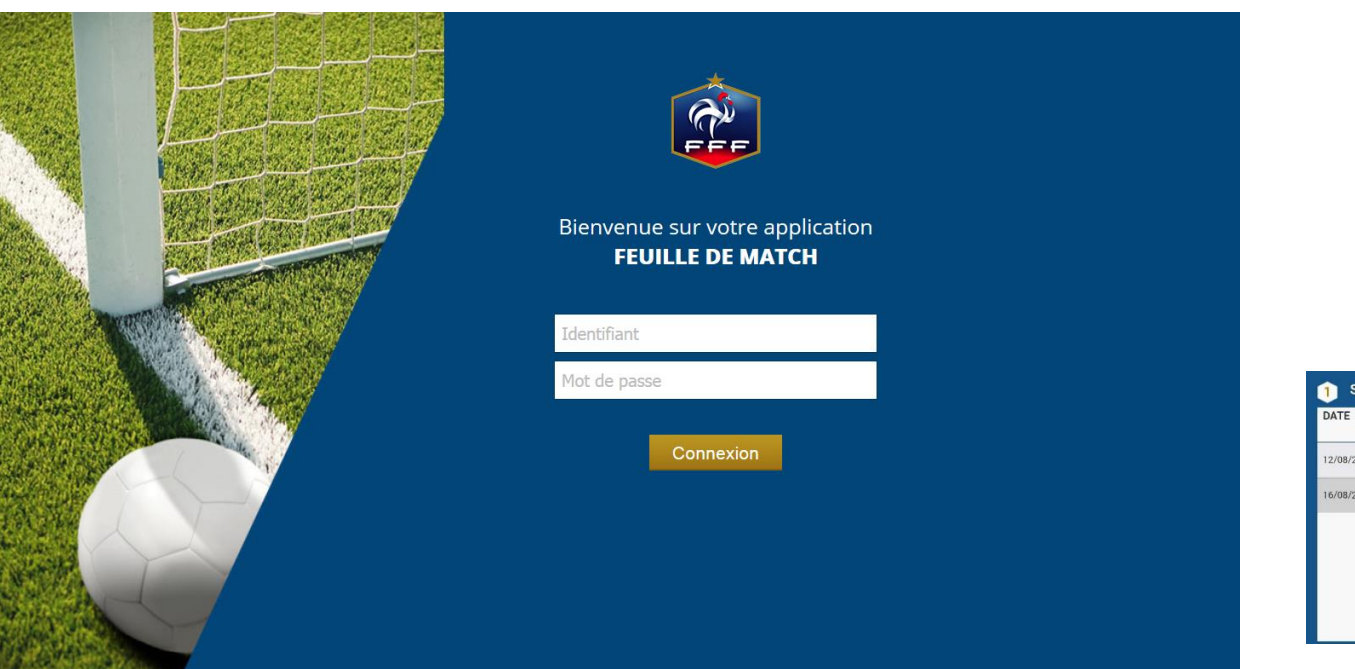

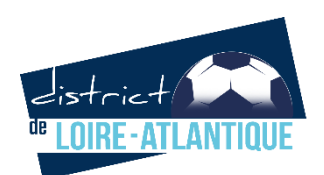

### Version de démo

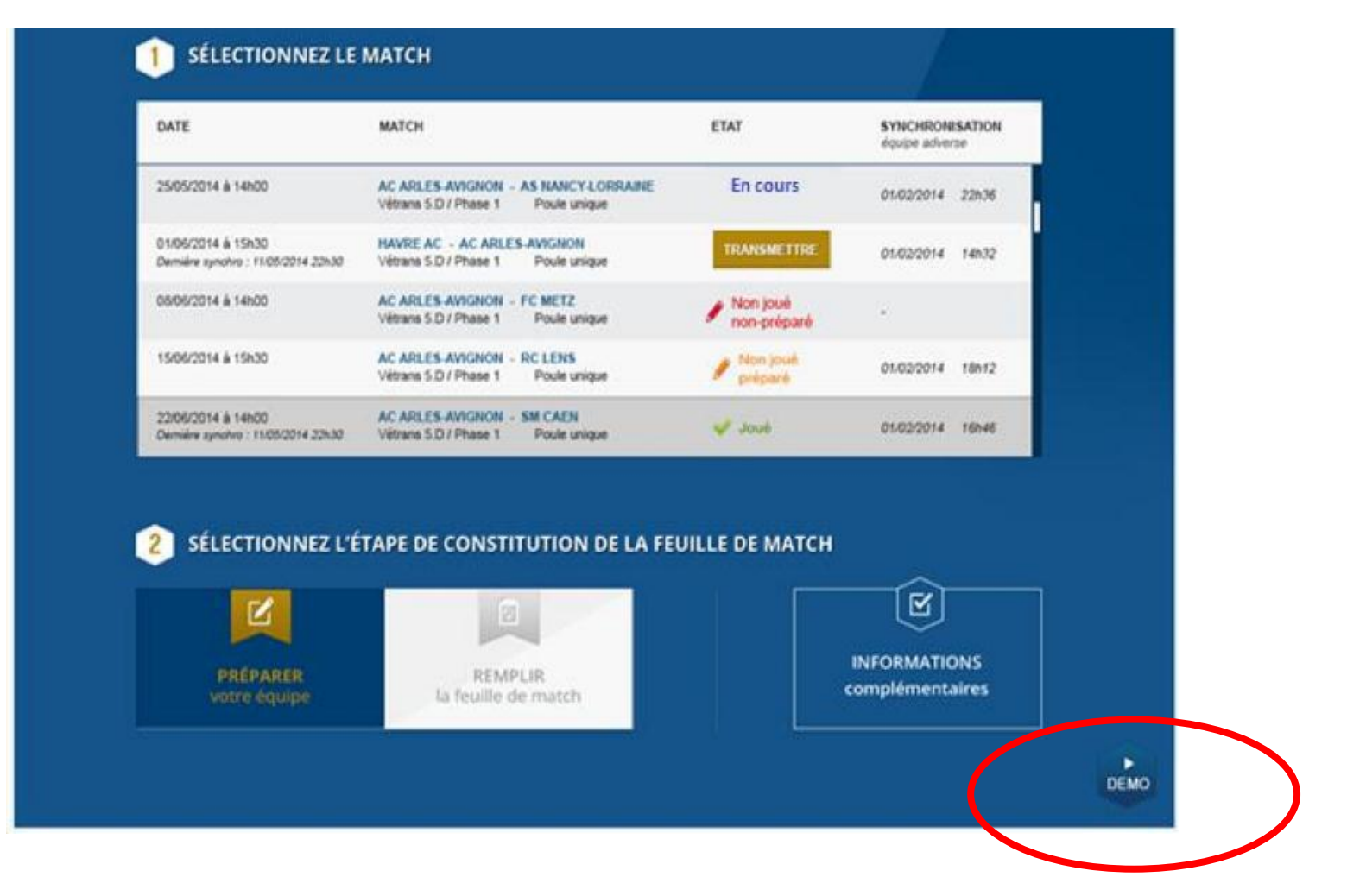

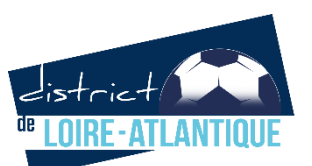

### Préparation avant le jour du match

Club visiteur A réaliser sur fmi.fff.fr Non obligatoire mais conseillée. A réaliser au plus tard la veille du match

**Club recevant** 

A réaliser également sur fmi.fff.fr, avant d'avoir charger les données des rencontres dans la tablette (de préférence, chargement avant samedi 13h00)

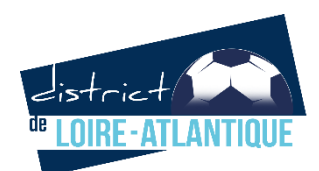

### Chargement des données par le club recevant

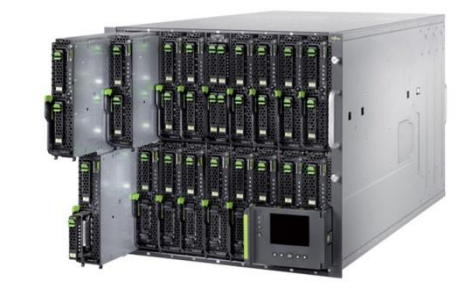

Chargement des données du match sur la tablette de la rencontre par le club recevant

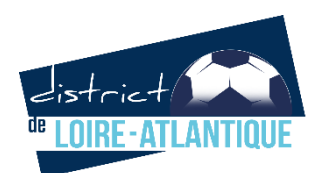

### Deux étapes pour charger les données

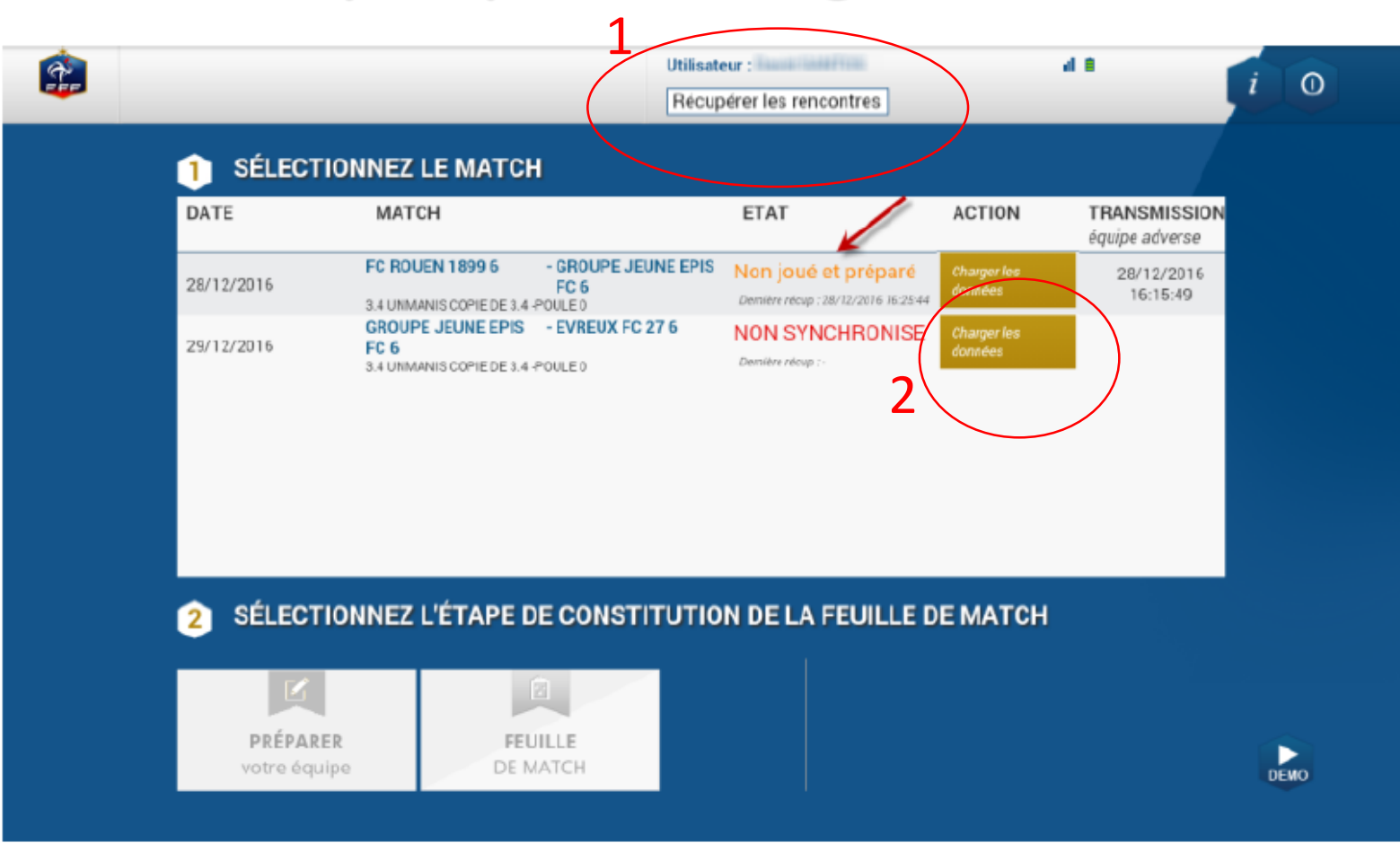

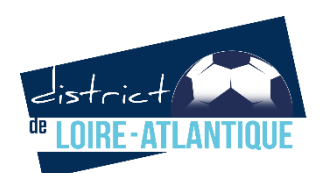

### Jonglerie

- Un seul document par équipe et par phase
- L'éducateur est en charge de compléter le document après chaque journée

- A l'issue de chaque phase, ce document est à renvoyer au secrétariat U13 dans la semaine qui suit la dernière rencontre

- Renvoi de chaque fiche d'équipe

Ou

- un seul document par club avec le récapitulatif de tous les jongleries

Date de retour à <u>iperrette@foot44.fff.fr</u> 1re phase : 12 octobre 2018 2e phase : 1er février 2019 3e phase : 31 mai 2019

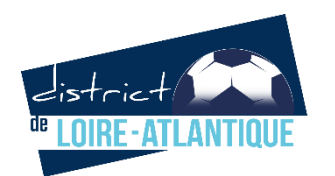

### Jonglerie

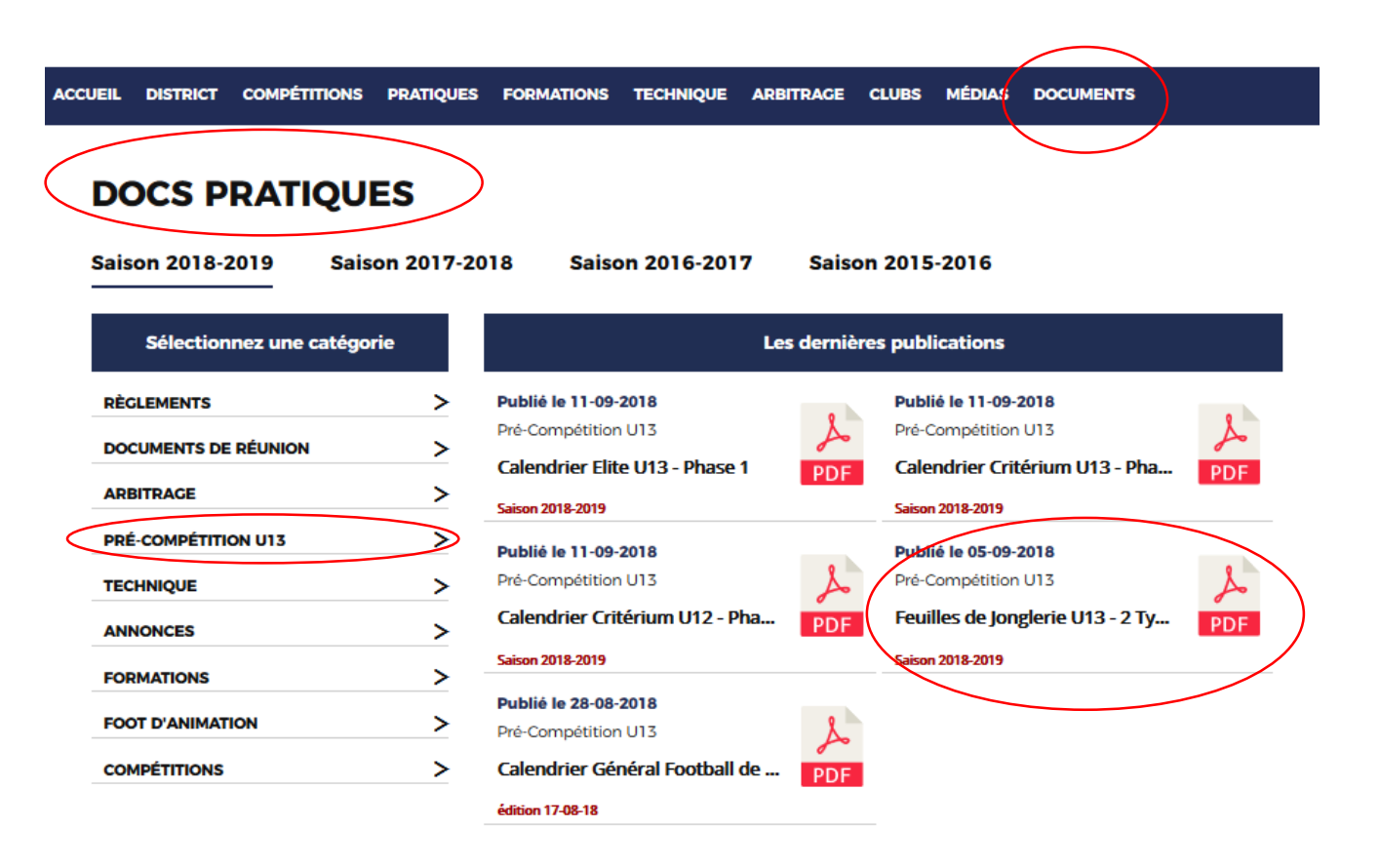

|     |                     |             | FEUILLE    | - [      | DEF  | 110  | NG   | LAC  | GE U  | 12       | /U1  | 3    |     |      |       |          |      |      |      |      |       |               |      |     |      | Are  | envoyer | sous      | une  | semai         |
|-----|---------------------|-------------|------------|----------|------|------|------|------|-------|----------|------|------|-----|------|-------|----------|------|------|------|------|-------|---------------|------|-----|------|------|---------|-----------|------|---------------|
| Co  | thez la c<br>espond | ase<br>ante | CLUBS :    | Da       | te : |      |      |      |       | Da       | te : |      |     |      |       | Da       | te : |      |      |      |       | Date          | :    |     |      |      |         | Date      | e :  |               |
| U13 | U12                 | U11         | NOM PRENOM | Ei<br>N° | Niv. | Pd D | Pd G | Tête | TOTAL | Ec<br>N° | Niv. | Pd D | PdG | Tête | TOTAL | Ec<br>N° | Niv. | Pd D | Pd G | Tête | TOTAL | Equip<br>N* N | Pe P | d D | Pd G | Tête | TOTAL   | Equ<br>N* | Niv. | Pd D I        |
|     |                     |             |            |          |      |      |      |      |       |          |      |      |     |      |       |          |      |      |      |      |       |               |      |     |      |      |         |           |      |               |
|     |                     |             |            |          |      |      |      |      |       |          |      |      |     |      |       |          |      |      |      |      |       |               |      |     |      |      |         |           |      |               |
|     |                     |             |            |          |      |      |      |      |       |          |      |      |     |      |       |          |      |      |      |      |       |               |      |     |      |      |         |           |      |               |
|     |                     |             |            |          |      |      |      |      |       |          |      |      |     |      |       |          |      |      |      |      |       |               |      |     |      |      |         |           |      |               |
|     |                     |             |            |          |      |      |      |      |       |          |      |      |     |      |       |          |      |      |      |      |       |               |      | _   |      |      |         | $\square$ |      | _             |
|     |                     |             |            | _        |      |      |      |      |       |          |      |      |     |      |       |          |      |      |      |      |       | _             |      | _   | _    |      |         | $\square$ |      | $\rightarrow$ |
|     |                     |             |            | -        |      |      |      |      |       |          |      |      |     |      |       |          |      |      |      |      |       | _             |      | _   | _    |      |         | $\square$ | -    | _             |
|     |                     |             |            | -        |      |      |      |      |       |          |      |      |     |      |       |          |      |      |      |      |       | _             | -    | _   | _    |      |         | $\vdash$  | -    | -             |
|     |                     |             |            | -        |      |      |      |      |       |          |      |      |     |      |       |          |      |      |      |      |       | -             | -    | -   |      |      |         | $\vdash$  | -    |               |
|     |                     |             |            | -        |      |      |      |      |       |          |      |      | _   |      |       |          |      |      |      |      | -     | -             | +    | -   | -    |      |         | $\vdash$  | -    | -             |
|     |                     |             |            | -        |      |      |      |      |       |          |      |      |     |      |       |          |      |      |      |      |       | -             |      | -   |      |      |         | $\vdash$  | -    | -             |
|     |                     |             |            | -        |      |      |      |      |       |          |      |      |     |      |       |          |      |      |      |      | -     | -             | +    | -   | -    |      |         | $\vdash$  | -    | -             |
|     |                     |             |            | -        |      |      |      |      |       |          |      |      |     |      |       |          |      |      |      |      | -     | -             |      | -   | -    |      |         | H         | -    | -             |
|     |                     |             |            |          |      |      |      |      |       |          |      |      |     |      |       |          |      |      |      |      |       |               |      |     | -    | -    |         | H         |      | -             |
|     |                     |             |            |          |      |      |      |      |       |          |      |      |     |      |       |          |      |      |      |      |       |               |      |     |      |      |         | H         |      | -             |
|     |                     |             |            |          |      |      |      |      |       |          |      |      |     |      |       |          |      |      |      |      |       |               |      |     |      |      |         | H         | -    | -             |
|     |                     |             |            |          |      |      |      |      |       |          |      |      |     |      |       |          |      |      |      |      |       |               |      |     |      |      |         |           |      |               |
|     |                     |             |            |          |      |      |      |      |       |          |      |      |     |      |       |          |      |      |      |      |       |               |      |     |      |      |         |           |      |               |
|     |                     |             |            |          |      |      |      |      |       |          |      |      |     |      |       |          |      |      |      |      |       |               |      |     |      |      |         |           |      |               |
|     |                     |             |            |          |      |      |      |      |       |          |      |      |     |      |       |          |      |      |      |      |       |               |      |     |      |      |         |           |      |               |

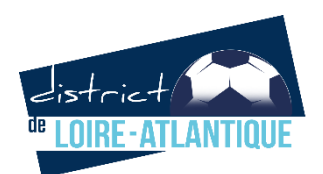

### Rédaction de la feuille de match

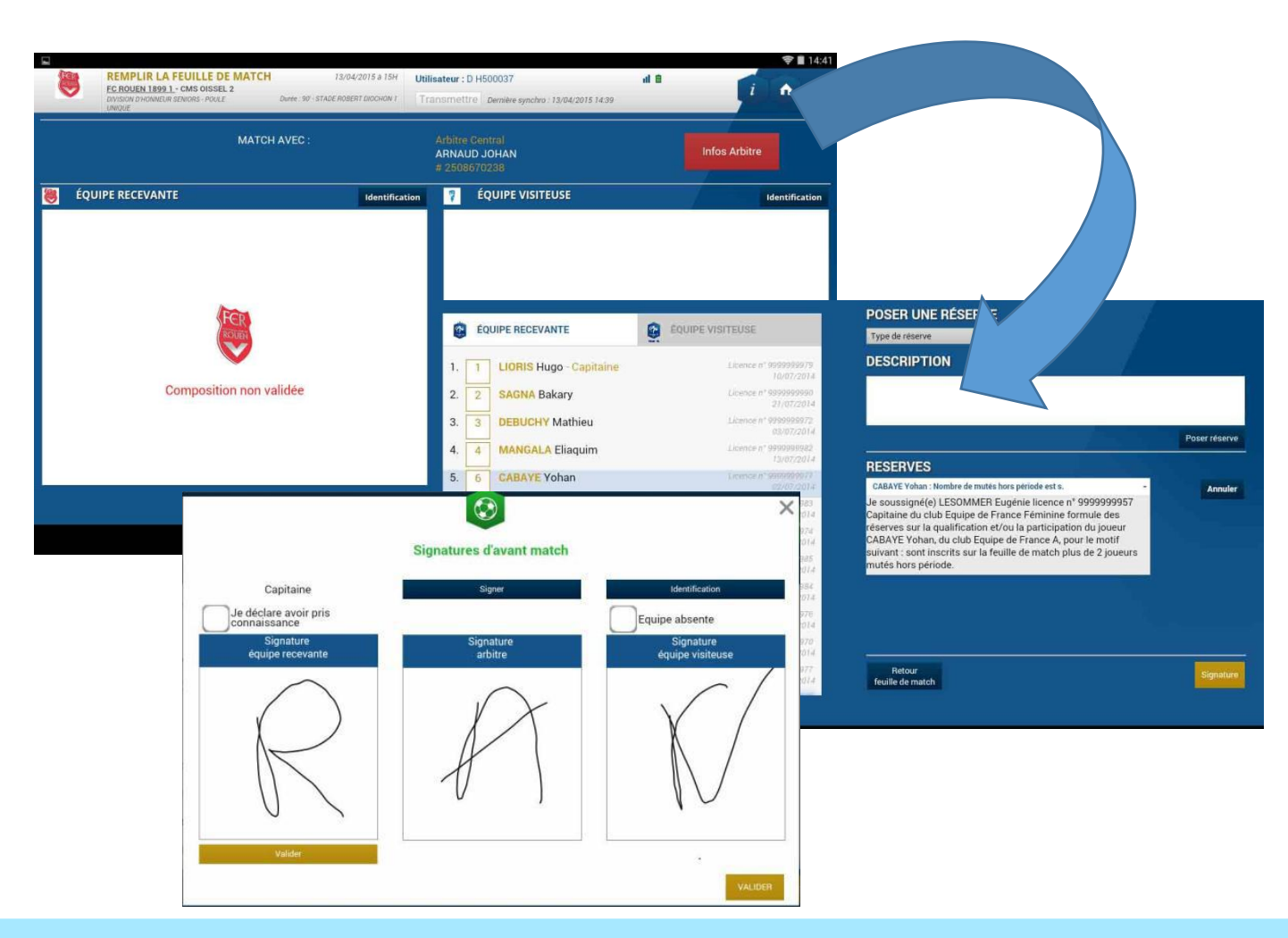

#### **Formation FMI**

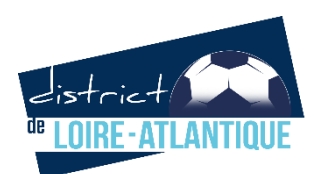

### Mot de passe à créer

| Identificati              | ion |
|---------------------------|-----|
| Identifiant               |     |
| Mot de passe              |     |
| Mot de passe<br>rencontre | 0   |
| Confirmation              | ø   |

Les compositions de chaque équipe sont sécurisées par les identifiants Footclubs Pour la rencontre, vous devez créer pour chaque match un « mot de passe rencontre » Vous pouvez reprendre le même chaque week-end. Nous vous conseillons de choisir un mot de passe simple à saisir et retenir (1 caractère est suffisant).

Il est ensuite procédé pour chaque club à la rédaction de la feuille de match (possibilité de modifier sa préparation d'avant-match ou de tout saisir le jour même)

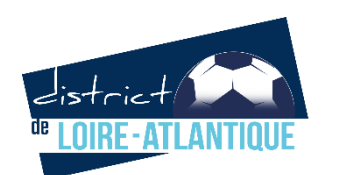

### Rédaction de la feuille de match

|      | PRÉPARER V<br>FRANCE A<br>Match arricel | OTRE ÉQUIPE<br>FRANCE FÉMININE | 14/06/2014 à 15h30<br>Durée : 90° Stàde de Frence | UTILISATEUR : Didler DESCHAMPS all average and a second second se |
|------|-----------------------------------------|--------------------------------|---------------------------------------------------|----------------------------------------------------------------------------------------------------|
| EFFE | CTIF                                    | Groupe                         | · Persone ·                                       |                                                                                                    |
|      | NOM<br>Prénom                           | Catégorie<br>Fonction          | NUMERO DE LICENCE<br>Statut de la licence         |                                                                                                    |
|      | BENZEMA<br>Karim                        | Libre / Sénior                 | Licence #13434310018                              |                                                                                                    |
|      | CABAYE<br>Yohan                         | Libre / Sénior                 | Licence # 3205853510                              |                                                                                                    |
|      | DEBUCHY<br>Mathieu                      | Libre / Sénior                 | License n°2027857060                              |                                                                                                    |
|      | DESCHAMPS<br>Deler                      | Entraineur                     | Licence #"2846780709                              |                                                                                                    |
|      | DIGNE<br>Lucas                          | Libre / Sénior                 | Licence n°8364035178                              | K BENZEMA                                                                                                    |
|      | EVRA<br>Patrice                         | Libre / Sénior                 | Licence #12764146272                              |                                                                                                    |
|      | GIROUD<br>Divier                        | Libre / Sénior                 | Incomplete                                        |                                                                                                    |
|      | GRIEZMANN<br>Antoine                    | Libre / Sénior                 | Licence nº 1410791098                             | NOM DESCHAMPS<br>Dider                                                                                                    |
| 1    | LLORIS                                  | Libra / Sérier                 | Licence n*3528240398                              | VALIDER<br>la composition                                                                                                    |

### Spécificités Foot à 8

Catégories autorisées (U13) : U13, U12, U11 (3 max) Catégories autorisées (U12) : U12, U11, U10 (3 max) Catégories autorisées (U13F) : U13F, U12F, U11F (3 max) Catégories autorisées (U15F) : U15F, U14F, U13F (3 max)

- 8 joueurs titulaires 7 a minima
- 1 capitaine
- 4 remplaçants maximum
- 1 à 3 dirigeants (Bien veiller à cocher un dirigeant responsable => son nom figurera en tant que signataire)

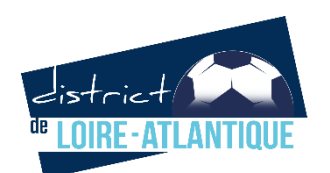

### Saisie des infos arbitres

| Line :                    | EVREUX                          | Médecia :                       | Nom*     |           | Q                |
|---------------------------|---------------------------------|---------------------------------|----------|-----------|------------------|
| Terrain :<br>Date Heure : | GYMNASE DU CANADA<br>29/07/2016 | Technicien lu<br>Directeur de l | Prenom*  |           |                  |
| ISTE DES OFFICIE          |                                 |                                 | Туре     | Arbitre   |                  |
| Antoine Dupont            | Arbitre Arbitre centre          | ×                               | Statut   | Bénévol   | e                |
| Marc Devil                | Arbitre Arbitre assistant 1     | ×                               | Fonction | Arbitre a | assistant 2      |
| Gilles Martin             | Arbitre Arbitre assistant 2     | ×                               | Licence  | * *       |                  |
| MOT DE PASSE AF           | INITRE                          |                                 | Ajoute   | er        | Enregistrer      |
| Mot de passe              |                                 | 0                               |          |           | Licence          |
|                           |                                 | _                               | Licence  | •         | Carte d'identité |
| Confirmation mot o        | fe passe                        | 0                               |          |           | Passeport        |

Valider les infos en créant le mot de passe arbitre. Aucun mot de passe n'est demandé au préalable.

Il est à créer le jour du match après avoir saisi les noms des trois arbitres et du délégué au match.

Trois arbitres à saisir (centre, assistant 1, assistant 2) + le responsable de plateau

#### Impératif de saisir 3 arbitres :

Pour les arbitres assistants, saisir le dirigeant accompagnateur qui assiste le jeune joueur dans l'arbitre à la touche

**Responsable de plateau :** peut être commun à deux matchs U13 sur le même terrain, le saisir en tant que « délégué bénévole »

En l'absence d'une équipe et de son arbitre bénévole, saisir X en nom et prénom, et 0 en numéro de licence pour avoir ensuite accès aux signatures d'avant-match et établir la feuille de match malgré le forfait.

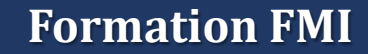

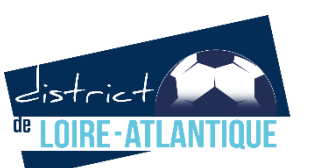

### Appel et vérification des licences

L'appel s'effectue avec la tablette après les signatures d'avant match et en cliquant sur le bouton contrôle.

En cas de problème d'utilisation de la FMI, dès l'avant-match, il faudra utiliser soit :

- l'application Footclubs Compagnon
- Éditer le listing des licences depuis footclubs
- à défaut la demande de licence imprimée ou pièce d'identité avec photo + certificat médical.

Dans le remplissage de la feuille de match, il convient de s'assurer que les personnes inscrites correspondent aux licences fournies.

La signature du dirigeant majeur responsable d'équipe implique la vérification des personnes inscrites sur la feuille de match et des numéros de maillot des joueurs inscrits.

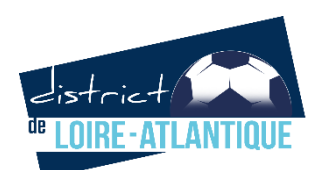

### Transcription des faits de match par l'arbitre

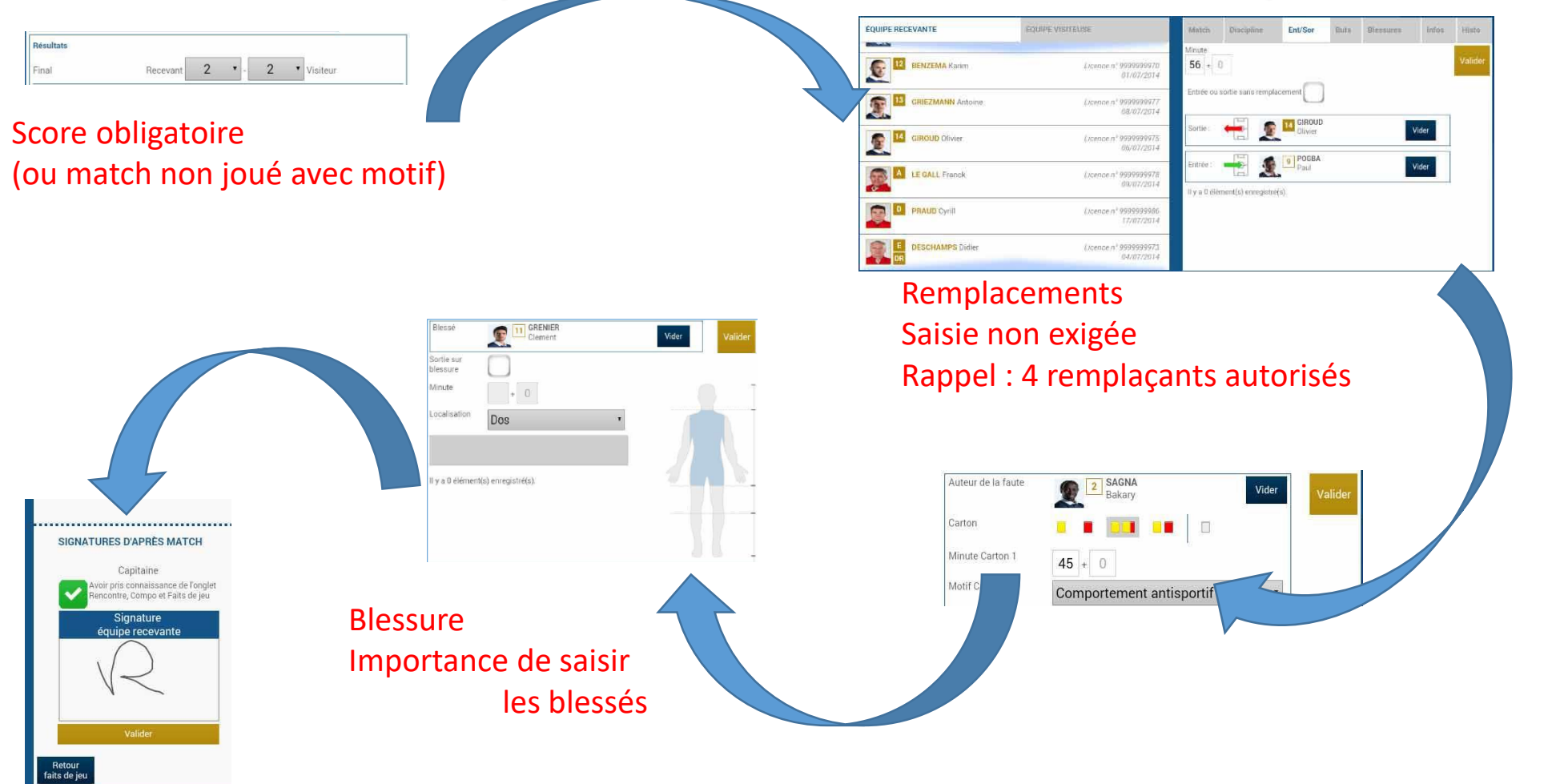

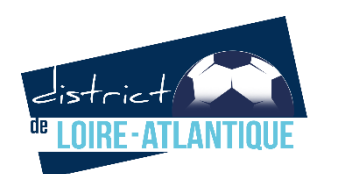

### Vérifier les infos saisies avant la clôture de la feuille de match

|            | TERE DIVISION SEALING OR    | OUPE B       | Durée : 90 - STADE DE L | EVIN Definiere synchro (12/03) | 2016 17 | 33                             | · ·       |
|------------|-----------------------------|--------------|-------------------------|--------------------------------|---------|--------------------------------|-----------|
| ncontre    | Composition                 | Faits de jeu | Signatures              |                                |         |                                |           |
| RÉSERVE    | S AVANT MATCH               |              | RÉSERVES TECH           | NIQUES                         |         | OBSERVATIONS D'APRÈS MATCH     |           |
| Èquipe rec | cevante                     | +            | Réserves technique      | 8                              | +       | Observations d'après match     | +         |
| Equipe vis | iiteuse                     | +            |                         |                                |         |                                |           |
|            |                             |              |                         |                                |         |                                |           |
| SIGNATUR   | ES D'APRÈS MATCH            |              | Signer                  | Identification                 |         | Nombre de déverrouil           | lages : 0 |
| Equip      | oe absente                  |              |                         | Equipe absente                 |         | MUDIFIEH                       |           |
| éq         | Signature<br>uipe recevante |              | Signature               | Signature                      |         | CLOTURER<br>la feuille de mate | ch        |
|            | ż                           | i            |                         |                                | e       |                                |           |
|            |                             | 7            |                         |                                |         |                                |           |

Si problème à la clôture de la feuille de match, après les trois signatures, la feuille pourra être transmise par le club recevant malgré tout :

- Revenez sur la liste des matchs
- Cliquez sur « récupérer les rencontres »
- Les données seront clôturées par le District

Prévenir le numéro d'urgence au : 02 28 01 21 03 <u>urgences@foot44.fff.fr</u>

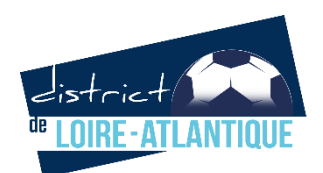

### Transmission de la feuille de match

#### **Transmission le dimanche soir**

| ESERVES AVANT MATCH                                               |   | RÉSERVES TECHNIQ               | UES                                                               | OBSERVATIONS D'APRÈS MATCH                 |                                                |
|-------------------------------------------------------------------|---|--------------------------------|-------------------------------------------------------------------|--------------------------------------------|------------------------------------------------|
| Équipe recevante                                                  | + | Réserves techniques            | +                                                                 | Observations d'après match                 | +                                              |
| duibe visitense                                                   | + |                                |                                                                   |                                            |                                                |
|                                                                   |   |                                |                                                                   |                                            |                                                |
| SNATURES D'APRÈS MATCH                                            |   | Signer                         | Identification                                                    | Nombre de dév                              | verrouillages : 0                              |
| Identification                                                    |   | Signer                         | Identification                                                    | Nombre de dév<br>Moc                       | verrouillages : 0<br>XFIER<br>URER             |
| Identification<br>Equipe absente<br>Signature<br>équipe recevante |   | Signer<br>Signature<br>arbitre | Identification<br>Equipe absente<br>Signature<br>équipe visiteuse | Nombre de dév<br>Moc<br>CLÓT<br>la feuille | verrouillages : 0<br>XFIER<br>URER<br>de match |

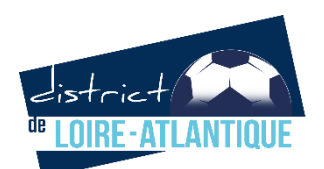

### Partage de connexion avec un Smartphone

Très utile pour la transmission de la feuille de match après une rencontre.

Il faut aller dans les paramètres de votre téléphone, l'intitulé est différent selon les marques « Connectivité », « Point d'accès Wifi », « Point d'accès mobile », « Partage de connexion »...

Vous l'activez, un code sur votre téléphone est précisé. Le réseau est détecté par votre tablette, vous saisissez ce code. Il reste le même et n'est plus à saisir la fois suivante.

Attention, pensez à le désactiver après utilisation de votre téléphone.

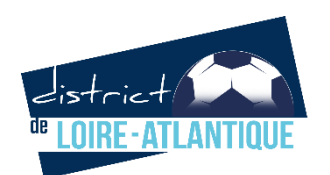

### Transmission de la feuille de match

#### nar le club recevant

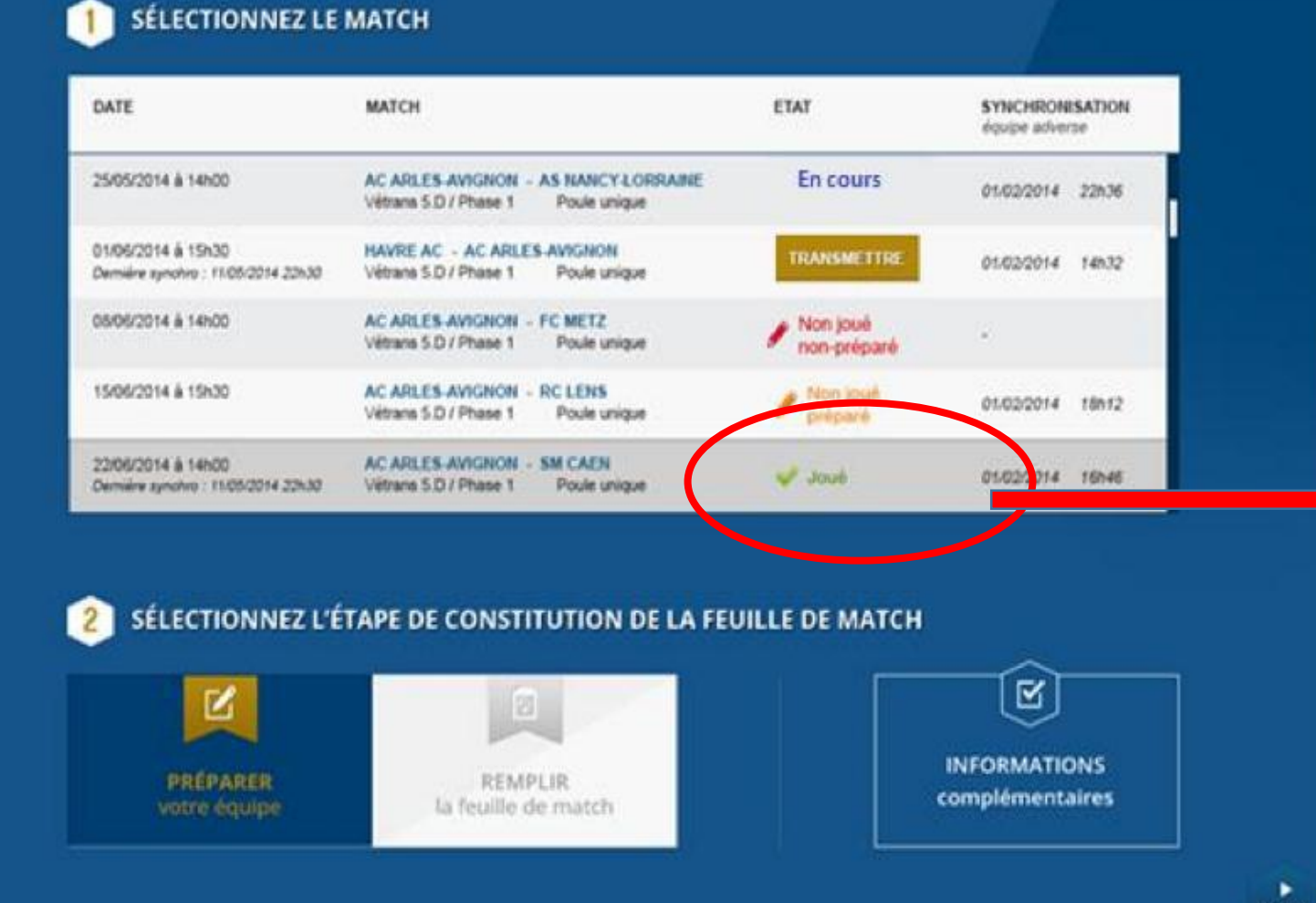

Match « joué » Transmission terminée

DEMO

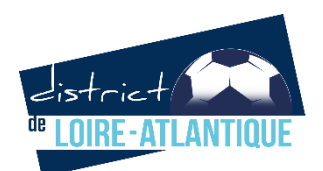

### Envoi de la feuille de match par le club recevant

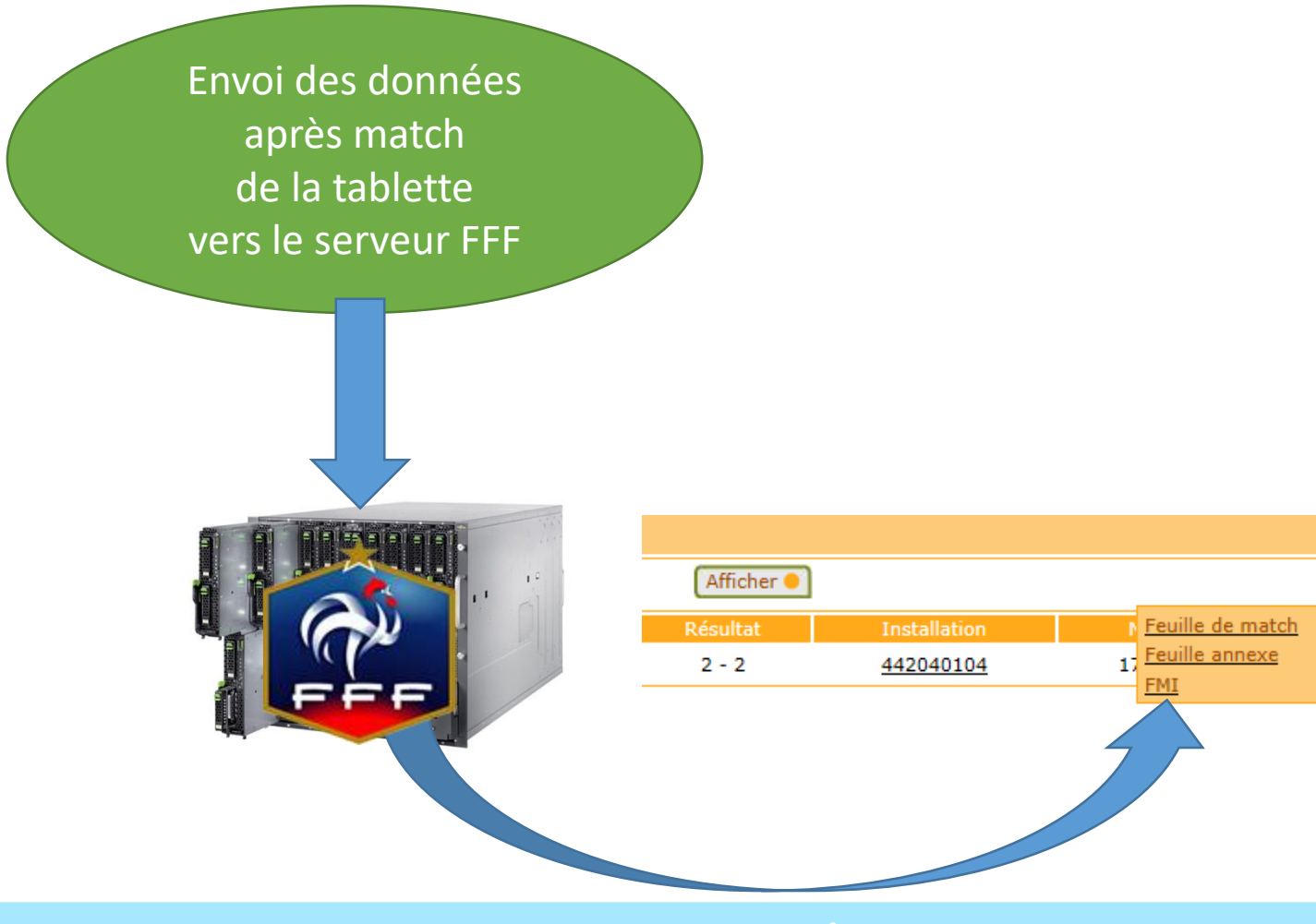

Formation FM

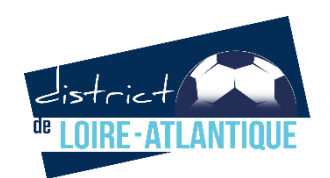

### Incident FMI

#### En cas d'impossibilité de mettre en œuvre ou de transmettre la FMI,

un document spécifique « Rapport suite à échec FMI »

devra être rempli le jour du match par les acteurs concernés du match (équipe recevante, équipe visiteuse et arbitre)

Ce document devra être transmis au District avec la feuille de match papier sous 24 heures,

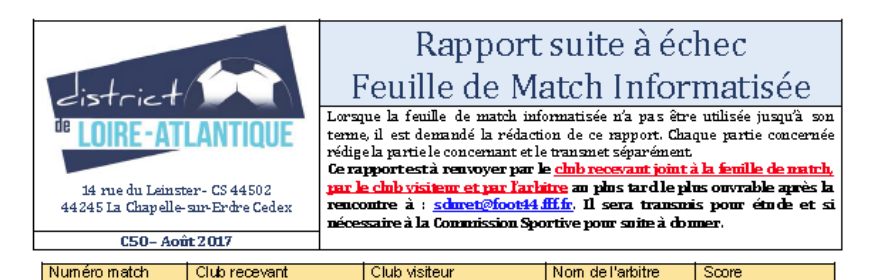

| Répondre<br>OUI ou NON | Utilisateur (Nom<br>Prénom) | Connexion<br>FMI jour du<br>match | Création mot<br>de passe<br>rencontre | Composition<br>validée | Signature<br>avant match | Signature après<br>match |
|------------------------|-----------------------------|-----------------------------------|---------------------------------------|------------------------|--------------------------|--------------------------|
| Club<br>recevant       |                             |                                   |                                       |                        |                          |                          |
| Club visiteur          |                             |                                   |                                       |                        |                          |                          |
| Arbitre                |                             |                                   |                                       |                        |                          |                          |

| Précisez exactement les raisons q | uin 'ont pas permis l'utilisatio | n de la FMI iusqu'au terme    |   |
|-----------------------------------|----------------------------------|-------------------------------|---|
|                                   |                                  |                               |   |
|                                   |                                  |                               |   |
|                                   |                                  |                               |   |
|                                   |                                  |                               |   |
|                                   |                                  |                               |   |
|                                   |                                  |                               |   |
|                                   |                                  |                               |   |
|                                   |                                  |                               |   |
| Remarques de l'arbitre            |                                  |                               |   |
|                                   |                                  |                               |   |
|                                   |                                  |                               |   |
|                                   |                                  |                               |   |
|                                   |                                  |                               |   |
|                                   |                                  |                               |   |
|                                   |                                  |                               |   |
| Remarques du dub recevant         |                                  |                               |   |
|                                   |                                  |                               |   |
|                                   |                                  |                               |   |
|                                   |                                  |                               |   |
|                                   |                                  |                               |   |
|                                   |                                  |                               |   |
| Remarques du dub visiteur         |                                  |                               |   |
|                                   |                                  |                               |   |
|                                   |                                  |                               |   |
|                                   |                                  |                               |   |
|                                   |                                  |                               |   |
|                                   |                                  |                               |   |
| Cive et une et de une en unet     | Ciara etcura, entritue           | Circumstance all the visition |   |
| Signature club recevant           | signature arbitre                | Signature dub Visiteu         | I |
|                                   |                                  |                               |   |
|                                   |                                  |                               |   |
|                                   |                                  |                               |   |
|                                   |                                  |                               |   |

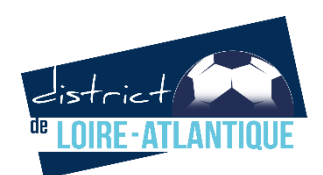

## Contact avec le District :

# sduret@foot44.fff.fr

# Référent FMI